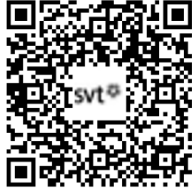

# THEME 1A - Transmission, variation et expression du patrimoine génétique

## TP8 - Les mutations et la variabilité de l'ADN

Certains produits chimiques (molécules cancérigènes) et rayonnements (UV, rayons gammas, rayons X) sont dangereux pour la santé car ils ont un **pouvoir mutagène**. Ces agents désorganisent le fonctionnement de la cellule en produisant

des **mutations**. Les mutations sont des changements de séquence de l'ADN qui peuvent avoir des conséquences sur la protéine produite et sur les caractères (**phénotype**) de l'être vivant étudié. Nous allons étudier une mutation qui modifie la couleur des levures (*Saccharomyces cerevisiae*). En effet, elles possèdent un **gène Ade2** qui est responsable de la production d'un pigment rouge.

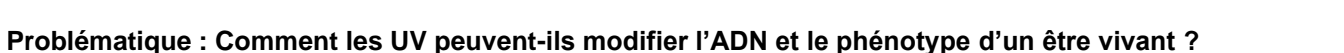

Matériel : Manuel Belin p34-41

- Suspension de levures Ade2 (normales : rouge, mutées : blanches) - Boites de Pétri stériles contenant le milieu YPD permettant la culture des levures

- Pipette, étaleur, gants, lunettes, charlotte (facultatif), masque, lampe UV permettant d'irradier l'ADN
- Ordinateur muni du logiciel MESURIM2 et du logiciel GenieGen2 et leurs banques de données

| Activités et déroulement des activités                                                                                                    | Capacités et critères de réussite                                                                                                    |  |  |  |
|----------------------------------------------------------------------------------------------------|----------------------------------------------------------------------------------------------------|--|--|--|
| ETAPE 1 : Proposez une stratégie expérimentale                                                                                                    | Concevoir une stratégie                                                                                                    |  |  |  |
| - Proposez une stratégie qui permette de déterminer que les UV induisent des                                                                                                    | Quoi, Comment, Attendu ?                                                                                                    |  |  |  |
| mutations dans l'ADN, ce qui a des conséquences sur le phénotype.                                                                                                    | Envisager des témoins, Envisager comment mesurer l'effet des UV.                                                                                                    |  |  |  |
| Appelez le professeur pour vérification                                                                                                    | Réaliser une manipulation en suivant un protocole expérimental<br>Travailler proprement et TRES CALMEMENT                                                                                                    |  |  |  |
| ETAPE 2 : Mettez en œuvre le(s) protocole(s) proposé(s)                                                                                                    | NB : La croissance des levures nécessite 4 à 7 jours. Vous utiliserez donc                                                                                                    |  |  |  |
| > Réalisez la manipulation de mutagenèse des levures en suivant le protocole                                                                                                    | les photographies des boites de pétri à 7 jours pour réaliser la suite du TP.                                                                                                    |  |  |  |
| proposé.                                                                                                    |                                                                                                    |  |  |  |
| Appelez le professeur pour vérification                                                                                                    | Utiliser un logiciel de traitement de données (MESURIM2)<br>Utiliser l'outil comptage, trouver les photos dans la banque ; annoter les                                                                                                    |  |  |  |
| <ul> <li>Utilisez le logiciel MESURIM2 pour dénombrer les colonies rouges et blanches<br/>aux différents temps d'exposition grâce aux les photographies fournies.</li> <li>Appelez le professeur pour vérification</li> </ul> | catégories. Si les colonies sont trop nombreuses, restreindre le comptage à<br>la moitié ou le quart de la boite (attention aux calculs nécessaires).<br><b>Utiliser un logiciel de traitement de données (GenieGen2)</b><br>Comparer des séquences de même nature, identifier la mutation sur l'ADN, |  |  |  |
| <ul> <li>Utilisez le logiciel GenieGen2 pour comparer les séquences Ade2 des levures<br/>rouges et blanches et identifier l'impact sur la protéine produite.</li> <li>Appelez le professeur pour vérification</li> </ul>      | identifier la conséquence sur la séquence protéique, paramétrer correctement l'échelle de numérotation (ADN ou Protéines).                                                                                                    |  |  |  |
|                                                                                                    | Communiquer à l'écrit                                                                                                    |  |  |  |
| ETAPE 3 : Présentez vos résultats selon une forme judicieuse                                                                                                    | Choisir le mode de représentation des résultats et leur interprétation                                                                                                    |  |  |  |
| ETAPE 4 : Rédigez une conclusion qui réponde au problème posé                                                                                                    | <b>Rédiger un texte scientifique</b><br>On a vu que (avec des valeurs, des éléments précis : nature et position<br>de la mutation) Or on sait que (précision du vocabulaire) Donc                                                                                                    |  |  |  |
| En fin de séance, <u>rangez le matériel</u> utilisé et <u>nettoyer</u> la paillasse.                                                                                                    | Gérer et organiser le poste de travail                                                                                                    |  |  |  |

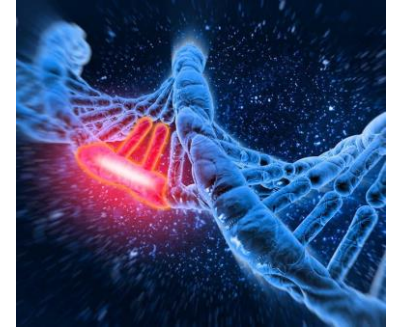

# Protocole de mutagenèse chez les levures (Ade2) en conditions « quasi » stérile

## Matériel :

- Plan de travail : STERILE si actif : la chaleur soulève l'air et évite les contaminations.
- Tube de suspension de Levures (souche rose Ade2<sup>-</sup> mutante) STERILE → Déjà sur la table stérile
- Boîtes de Pétri avec milieu de culture gélosé STERILE → Déjà sur la table stérile
- Ensemenceur (bleu) Stérilisé par un bain de Javel → A placer sur la table stérile <u>allumée</u>
- Pipette Pasteur Stérilisé par un bain de Javel → A placer sur la table stérile <u>allumée</u>
- Hotte à U.V. (à faire fonctionner 1 ou 2 minutes pour la stériliser et assurer une efficacité maximale)
- Eau de Javel
- Gel hydroalcoolique
- Pince en bois
- Feutre

## <u>1- Avant la manipulation :</u>

ATTENTION : Faire pousser des Levures n'est pas un acte dangereux mais le milieu de culture utilisé convient très bien à d'autres microbes dont certains peuvent être pathogènes. Pour cette raison, la manipulation doit se faire dans des <u>conditions les plus stériles possibles</u> en suivant ces règles simples :

- On travaillera à moins de 20 cm de la « table stérile »
- N'ouvrir les tubes ou la boîte qu'au dernier moment
- Se déplacer au minimum, ne pas faire de courant d'air, pas d'excitation ou d'agitation
- Ne pas tousser, rire, parler et souffler près du plan de travail
- Utiliser un masque pour éviter de contaminer par les mouvements respiratoires
- La blouse est propre et fermée
- Les cheveux sont attachés et emballés dans une charlotte (si disponible : facultatif)
- Le plan de travail et le matériel ont été stérilisés à la javel
- Les mains devront être désinfectées au gel hydroalcoolique (et on ne touche plus à ses cheveux, mains ...)
- Anticiper chaque geste pour éviter de se retrouver dans une situation contaminante.

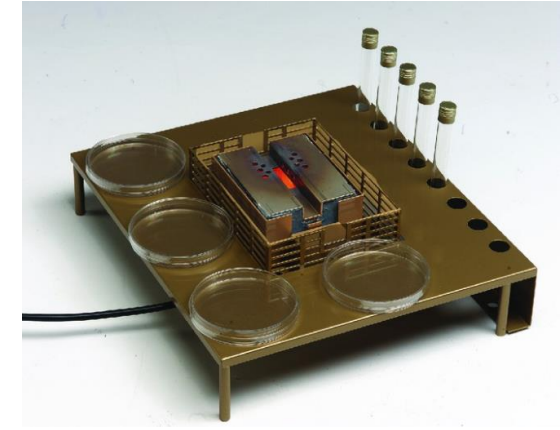

Photographie d'une table stérile

## Astuce :

On annote généralement les boites sur le « fond », qui contiendra ensuite la gélose car le couvercle pourrait être « échangé ».

## 2- Réalisation de la boite de culture :

- Se laver les mains et les désinfecter au gel hydroalcoolique (si possible)
- Se munir de la pince en bois
- Aller chercher un tube de milieu gélosé fondu à la paillasse professeur
- **Ramener ce tube à votre paillasse** et le placer sur le porte-tube de la table stérile

## Attention : les portes tubes des becs électriques sont haut et les tubes risquent de tomber !

- Sans ouvrir la boite, indiquer au feutre vos noms, votre classe, votre groupe, ainsi que le temps d'exposition
- Placer la boite (non ouverte) sur la table stérile
- Dévisser le tube de milieu gélosé
- Ouvrir délicatement la boite (en laissant le couvercle à moins de 20 cm de la source de chaleur)
- Vider l'intégralité du tube dans la boite
- **Refermer la boite rapidement** puis la <u>placer sur la paillasse</u> (refroidissement plus rapide)

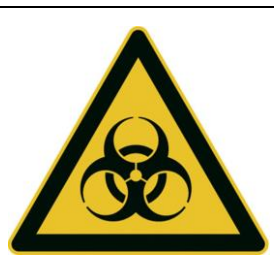

## 3- Mise en culture des levures :

- Vérifier que la boite a bien figé (10 à 15 minutes), on doit pouvoir la retourner
- Agiter la suspension de Levures (celles-ci se déposent au fond du tube)
- Ouvrir le tube de levure sans faire entrer d'air et sans toucher le bord du tube (à 20 cm !)
- Prélever un peu de la suspension avec la pipette Pasteur (à 20 cm !)
- Déposer une goutte au centre de la boîte de pétri maintenue entrouverte
- Etalez la goutte avec l'ensemenceur de façon uniforme en faisant des stries TRES DOUCEMENT (gélose fragile)

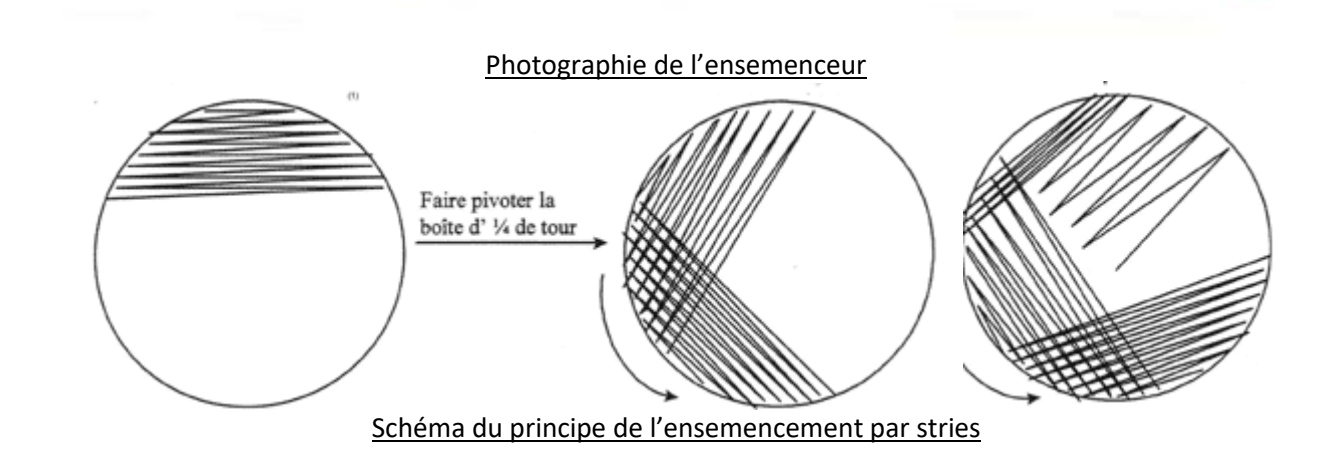

## 4- Exposition aux UV :

ATTENTION : Les UV utilisés dans cette expérience sont très efficaces pour muter l'ADN (longueur d'onde spécifique : 254 nm) et ils sont très concentrés (forte intensité) !!

- La lampe s'éteint automatiquement quand on ouvre
- Enlever le couvercle de la boîte de Pétri et le placer à l'envers à côté de la boîte
- Si les couvercles sont nombreux, les empiler « face à face »
- Régler le minuteur sur 30 secondes
- Appuyer sur le bouton rouge

• Dès que la lampe s'éteint (OUT s'éteint), vous pouvez recommencer (si votre temps est 60 ou 90 s)

- Sortir la boîte de Pétri de l'enceinte à U.V.
- Refermer rapidement (mais calmement) le couvercle puis déposer votre boite sur la paillasse professeur
- Ranger votre paillasse

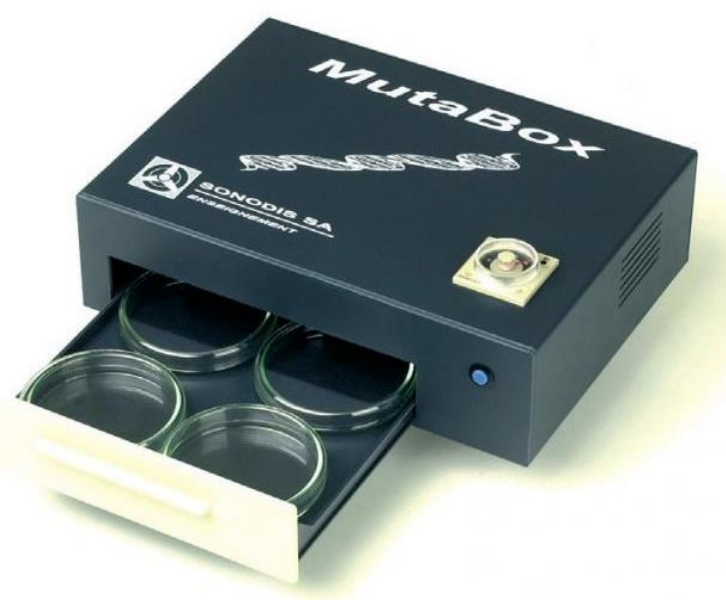

## Astuce :

Le plastique arrête les UV (le risque est donc très faible tant que la boite à UV est fermée). DONC

Ne pas oublier d'ouvrir les boites de Pétri sinon, les levures ne seront pas irradiées.

Photographie de la mutabox (enceinte à UV) Ici le bouton d'allumage est bleu

## Document 1 : L'action des UV sur l'ADN

Les UV sont des agents mutagènes qui augmentent fortement le taux de mutations de l'ADN. Généralement, les UV agissent sur les Thymines (T) qui vont se lier entre elles : on parle de formation de **dimère de thymine.** Ceci déforme l'ADN et contribue à des erreurs de réplication ou d'appariement de l'ADN, ce qui cause la mutation.

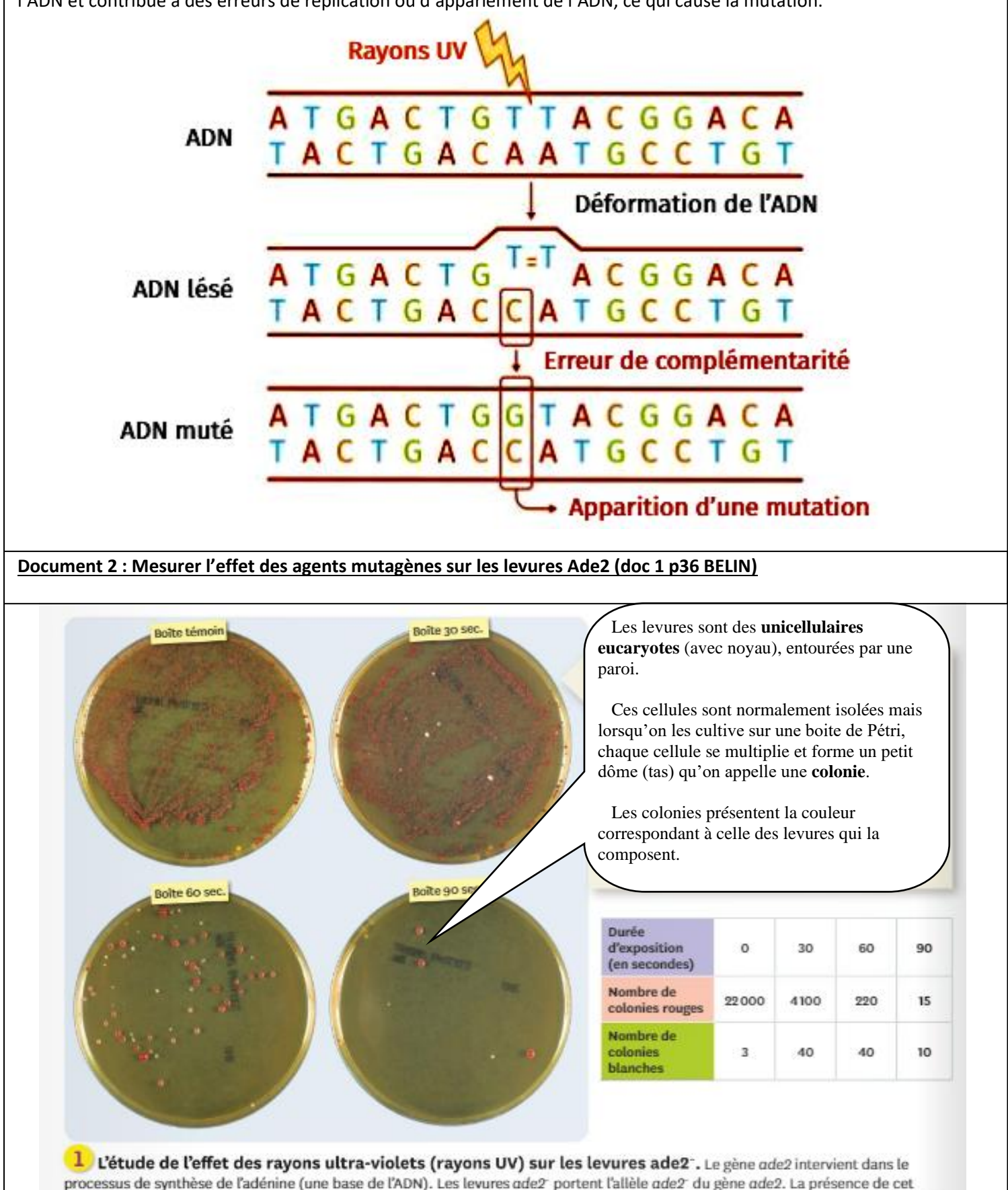

processus de synthèse de l'adénine (une base de l'ADN). Les levures ade2<sup>-</sup> portent l'allèle ade2<sup>-</sup> du gène ade2. La présence de cet allèle entraîne l'accumulation, au sein des cellules, d'un composé (dénommé «AIR»), ensuite oxydé en un pigment rouge. Différentes mutations, touchant le gène ade2 ou d'autres gènes, empêchent la synthèse du composé AIR ou son oxydation: les colonies de levures sont alors blanches.

## Document 3 : Identifier et présenter des mutations

Les levures Ade2 blanches sont mutées. Pour rechercher la mutation, on utilise Anagène, après avoir séquence l'ADN de cette levure.

| 朝. Comparaison simple  |                 |               |             |            |           |            |            |            |             |            |           |        |
|------------------------|-----------------|---------------|-------------|------------|-----------|------------|------------|------------|-------------|------------|-----------|--------|
|                        | 1 10            | 20            | 30          | 40         | 50        | 60         | 70         | 80         | 90          | 100        | 110       | 120    |
| ► Traitement + 0       | Comparaison sim | ple de séquer | nces d'ADN  |            |           |            |            |            |             |            |           |        |
| Ade2Allele1.adn + 0    | ATGGATTCTAGAACA | GTTGGTATATTA  | GAGGGGGGACA | ATTGGGACGT | ATGATTGTT | AGGCAGCAAA | ACAGGETCAA | CATTAAGACG | GTAATACTAGA | TGCTGAAAAT | TCTCCTGCC | AAACAF |
| Ade2Allele2.adn + > 0  |                 |               |             |            |           |            |            |            |             | T          |           |        |
| Sélection : 0/3 lignes |                 |               |             |            |           |            |            |            |             |            |           |        |

Capture d'écran Anagène montrant la comparaison des séquences des levures rouges et blanches

#### AIDE ETAPE 3

#### Pour présenter les résultats, il faut :

- Lister quelques codons (triplets de nucléotides) pour les 2 séquences : 4 à 5
- Vous pouvez utiliser les tirets pour montrer que les séquences sont identiques
- Encadrer la mutation
- Annoter sa position (n°)
- Faire de même pour les séquences de protéines

#### Document 4 : L'effet des UV et les cabines à UV (doc 3 p 37 BELIN)

Le lien entre l'exposition aux UV artificiels des cabines de bronzage et les cancers de la peau a été étudié. Plus de 100 000 femmes scandinaves ont été suivies pendant 14 ans. Le risque relatif (RR) lié à la fréquentation de ces cabines a ainsi pu être déterminé. Depuis juillet 2009, les UV émis par les appareils de bronzage artificiels sont classés dans le groupe des agents cancérogènes (favorisant l'apparition de cancers) certains. Les cancers sont des maladies dues à une multiplication incontrôlée de certaines cellules, causée par une accumulation de mutations.

| Risque _                               | risque<br>si l'o                                                            | de développer une mala<br>on est exposé à un facteu | adie<br>Ir     |  |
|----------------------------------------|-----------------------------------------------------------------------------|-----------------------------------------------------|----------------|--|
| relatif –                              | risque de développer cette maladie<br>si l'on n'est pas exposé à ce facteur |                                                     |                |  |
| Fréquence d'utilisation<br>des cabines |                                                                             | Durée d'utilisation                                 | Risque relatif |  |
| ≥ 12 fois par an                       |                                                                             | 2 20 ans                                            | 2,4            |  |
|                                        |                                                                             | ≤ 10 ans                                            | 1,4            |  |
| ≤ 10 fois par an                       |                                                                             | 20 à 30 ans                                         | 1,2            |  |
| Nulle                                  |                                                                             | -                                                   | 1,0            |  |

#### Document 5 : L'effet de mutagènes plus puissants : la radioactivité

Le 26 avril 1986, en Ukraine, un réacteur de la centrale nucléaire de Tchernobyl explose, répandant un gigantesque nuage radioactif dans la région. Considéré comme le pire accident nucléaire de l'histoire, cet événement a encore des répercussions sur la biosphère. En effet, les éléments radioactifs ont une longue durée de vie et continuent de contaminer les sols de la région. Des chercheurs ont étudié les effets de la radioactivité sur l'ADN d'une espèce d'arbre commune de la région, le pin sylvestre. Pour cela, ils ont mesuré la dose de radioactivité dans les sols et les cônes (structures qui portent les graines) et estimé la fréquence des mutations dans les cellules des graines de pins dans différents sites contaminés depuis plus de 30 ans.

| Site | Dose de<br>radioactivité<br>mesurée<br>(en mGy.an <sup>-1</sup> ) | Fréquence<br>de<br>mutations |  |
|------|-------------------------------------------------------------------|------------------------------|--|
|      | 0,02                                                              |                              |  |
|      | 0,23                                                              | 0,008                        |  |
|      | 10                                                                | 0,009                        |  |
| 4    | 19,4                                                              | 0,020                        |  |
| 5    | 33,1                                                              | 0,041                        |  |
|      | 20.6                                                              | 0.054                        |  |

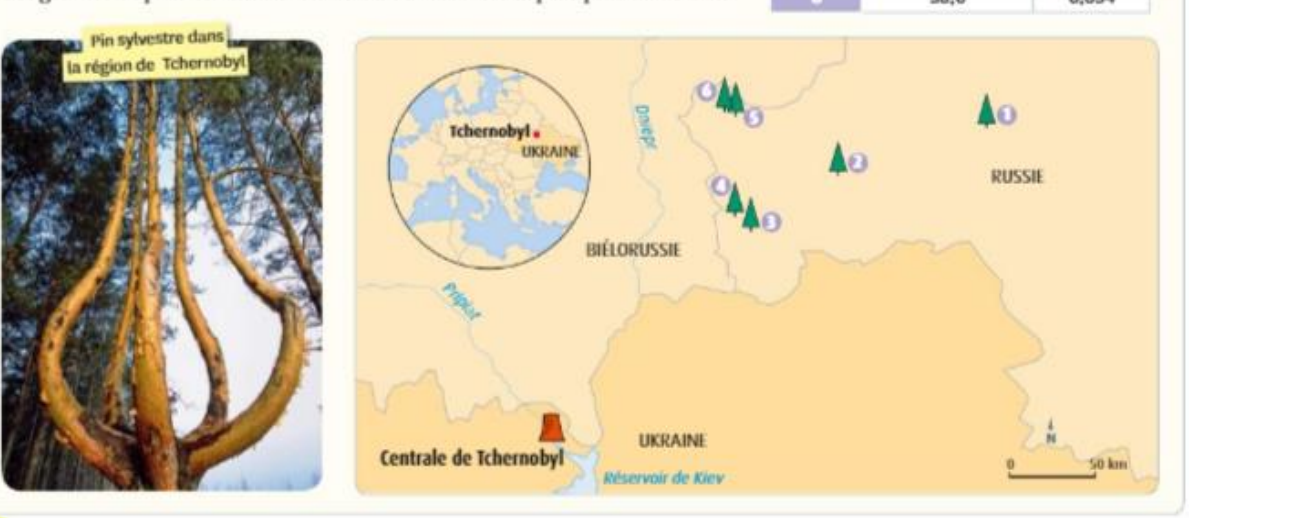

e SVT - M POURCHER (MAJ : 24/04/2022)

## FICHE TECHNIQUE : COMPTAGE OU MESURE AVEC MESURIM

| Mesurer des angles                                                                                                    | Mesurer une surface                                                                                                  |  |  |  |  |  |
|----------------------------------------------------------------------------------------------------|----------------------------------------------------------------------------------------------------|--|--|--|--|--|
| «Choix/Outil de mesure/Angle»                                                                                                    | et choisir sa coulour et son énaisseur                                                                               |  |  |  |  |  |
| <ul> <li>Tracer à la souris deux segments en partant du sommet de</li> </ul>                                                                                                    | «Image/Délimiter des zones»                                                                                          |  |  |  |  |  |
| l'angle à mesurer, des flèches apparaissent à l'opposé du                                                                                                    | - <b>Colorer</b> grossièrement un élément, puis un autre avec une autre couleur et                                   |  |  |  |  |  |
| sommet.                                                                                                    | ainsi de suite, faire de même avec le fond                                                                           |  |  |  |  |  |
| <ul> <li>la valeur de l'angle s'affiche en bas de l'écran</li> </ul>                                                                                                    | - <b>Cocher</b> «étendre la classification à tous les pixels» : le résultat s'affiche pour chaque élément en %       |  |  |  |  |  |
| ATTENTION : la valeur affichée est celle de l'angle compris entre                                                                                                    | de la surface totale de l'image ou en unité de surface si l'échelle a été définie                                    |  |  |  |  |  |
| le premier et le deuxième segment dans le sens trigonométrique                                                                                                    |                                                                                                    |  |  |  |  |  |
| Compter des                                                                                                    | s objets et présenter graphiquement les résultats                                                                    |  |  |  |  |  |
| <u>Compter des objets</u>                                                                                                    |                                                                                                    |  |  |  |  |  |
| <ul> <li>Cliquer « Outils/Comptage »</li> </ul>                                                                                                    |                                                                                                    |  |  |  |  |  |
| <ul> <li>choisir dans la fenêtre flottante le nombre de séries à</li> </ul>                                                                                                    | compter ; <i>des couleurs par défaut sont attribuées à chaque série</i> . <b>Remplacer</b> si nécessaire les numéros |  |  |  |  |  |
| par des noms plus évocateurs                                                                                                    |                                                                                                    |  |  |  |  |  |
| <ul> <li>cocher la ligne 1 et repérer dans l'image un objet appa</li> </ul>                                                                                                    | irtenant à la classe 1                                                                                               |  |  |  |  |  |
| <ul> <li>cliquer sur l'objet, un point de la couleur de la classe s'affiche sur l'objet en même temps qu'il est comptabilisé dans le tableau.</li> </ul>                                            |                                                                                                    |  |  |  |  |  |
| <ul> <li>taire de même avec les autres objets de la série</li> </ul>                                                                                                    |                                                                                                    |  |  |  |  |  |
| <ul> <li>utiliser la meme methode pour les autres lignes.</li> </ul>                                                                                                    |                                                                                                    |  |  |  |  |  |
| Construire un graphique                                                                                                    | «Avertissement».                                                                                                    |  |  |  |  |  |
| - Cliquer «Outils/Tableau» et cocher la première ligne                                                                                                    |                                                                                                    |  |  |  |  |  |
| <ul> <li>Ciquer «Outils/Tableau» et cocner la premiere ligne.</li> <li>Bonortor los valours du comptour dans la tableau (an X la nº dos sérios et en X la nombre d'abiete comptobilisée)</li> </ul> |                                                                                                    |  |  |  |  |  |
| <ul> <li>– Double-cliquer sur le graphique pour modifier sa prés</li> </ul>                                                                                                    | entation                                                                                                    |  |  |  |  |  |
| REMAROUE : Il est possible <b>d'enreaistrer</b> le tableau en fichier texte pou                                                                                                    | ir le <b>traiter</b> dans un tableur (Excel ou OpenOffice) et <b>construire</b> un histoaramme.                      |  |  |  |  |  |
|                                                                                                    |                                                                                                    |  |  |  |  |  |
| Mesurer les dimensions d'un objet connaissant l'échelle                                                                                                    | Créer une échelle                                                                                                    |  |  |  |  |  |
| <ul> <li>Sélectionner l'image.«Image/Créer/Modifier l'Échelle»</li> </ul>                                                                                                    | <ul> <li>«Image/Créer/Modifier l'Échelle» et cocher «Échelle à définir»</li> </ul>                                   |  |  |  |  |  |
| <ul> <li>cocher «Échelle déjà mémorisée» et choisir le nom de l'échelle</li> </ul>                                                                                                    | <ul> <li>Tracer une ligne avec le curseur de la souris sur une partie de l'image de calibrage dont la</li> </ul>     |  |  |  |  |  |
| à utiliser                                                                                                    | dimension est connue.                                                                                                |  |  |  |  |  |
| <ul> <li>tracer une ligne à la souris sur la partie de l'objet à mesurer : la</li> </ul>                                                                                                    | <ul> <li>Reporter en bas dans les cases correspondantes, son unité et sa valeur.</li> </ul>                          |  |  |  |  |  |
| mesure s'affiche en bas à droite.                                                                                                    | <ul> <li>«transférer l'échelle» et cocher «Ajout temporaire». Choisir un Nom pertinent.</li> </ul>                   |  |  |  |  |  |
| Réaliser une lecture optique d'une bande d'électrophorèse                                                                                                    |                                                                                                    |  |  |  |  |  |
| <ul> <li>Ouvrir une image scannée de la bande d'électrophorès</li> </ul>                                                                                                    | se                                                                                                    |  |  |  |  |  |
| <ul> <li>tracer un trait à la souris sur la totalité de la bande</li> </ul>                                                                                                    |                                                                                                    |  |  |  |  |  |
| <ul> <li>– «Choix/Outil de mesure/Lumière sur une bande»</li> </ul>                                                                                                    |                                                                                                    |  |  |  |  |  |
| <ul> <li>dans le menu flottant «Mesure d'intensité de couleur sur une ligne», choisir une largeur de bande d'une dizaine de pixels</li> </ul>                                                       |                                                                                                    |  |  |  |  |  |
| <ul> <li>cocher «Tout», «Mesure en absorption» et «Mesure lin</li></ul>                                                                                                    | néaire»                                                                                                    |  |  |  |  |  |
| <ul> <li>mesurer pour afficher le graphique.</li> </ul>                                                                                                    |                                                                                                    |  |  |  |  |  |

## FICHE TECHNIQUE : COMPARAISON - CONVERSION AVEC ANAGENE

| Les icônes de la                                                                                                    |                                                                                                    | Numérotation des éléments d'une séquence       |                                                                                     |                                                                                  |  |  |
|----------------------------------------------------------------------------------------------------|----------------------------------------------------------------------------------------------------|------------------------------------------------|-------------------------------------------------------------------------------------|----------------------------------------------------------------------------------|--|--|
| Eichier Edition Iraiter Informations Fenêtre Options Aide                                                                                                    |                                                                                                    | 50 60<br>                                      | Echelle de repérage des<br>nucléotides                                              |                                                                                  |  |  |
| Effacer<br>Coller<br>Copier                                                                                                    |                                                                                                    | Fermer toutes<br>les fenêtres<br>Grand curseur | 189<br>192<br>192<br>17hr ValPtoSerSerThrT<br>17h Cliquer pour changer<br>d'échelle | Echelle de repérage des<br>acides aminés<br>Attention au décalage<br>des numéros |  |  |
| Imprimer                                                                                                    |                                                                                                    | Cascade                                        | Cliquer sur l'échelle pour passe                                                    | er de l'échelle des                                                              |  |  |
| Enregistrar<br>Voir la classeur                                                                                                    | Co                                                                                                    | de génétique<br>tion                           |                                                                                     | curseur                                                                          |  |  |
| Programmas et documents                                                                                                    | inioima                                                                                                    |                                                | Surligner pour sélectionner la                                                      | partie de la séquence                                                            |  |  |
| Thèmes détuie                                                                                                    | Action enzymat                                                                                                    | к <b>цив</b>                                   | choisie. <b>Cliquer</b> sur l'icône « gr                                            | rand curseur ».                                                                  |  |  |
| Barra e de sénuences d                                                                                                    | Comparer les séquences                                                                                                    | <b>T 1.203</b>                                 | Bulles d                                                                            | l'aide                                                                           |  |  |
|                                                                                                    |                                                                                                    |                                                | Une bulle d'aide s'affiche sur l'o<br>de la souris                                  | bjet pointé par le curseur                                                       |  |  |
| Editer une séquence                                                                                                    |                                                                                                    | Sélectionner une séquence                      |                                                                                     |                                                                                  |  |  |
| <ul> <li>Sélectionner cette séquence dans l'un des réperte</li> <li>Banque de séquences</li> <li>Thèmes d'étude</li> <li>Programmes et documents</li> <li>ou par «Fichier / Ouvrir / sauve»</li> </ul>                                           | <ul> <li>Cliquer sur le bouton de sélection. La séquence sélectionnée s'inscrit sur fond blanc. On peut sélectionner plusieurs séquences. La flèche rouge indique la ligne pointée, sur laquelle il est possible d'obtenir des informations et que l'on peut déplacer à l'aide des flèches grises, haut - bas.</li> </ul>                                                                                                    |                                                |                                                                                     |                                                                                  |  |  |
| Convertir une séquence                                                                                                    | Comparer des séquences                                                                                                    |                                                |                                                                                     |                                                                                  |  |  |
| Menu «traiter / convertir ces séquences». I séquence, elle doit être au préalable sélectionnée.                                                                                                    | Pour <b>traiter</b> une                                                                                                    | ATTENTION : pour compar<br>placée en premier.  | er, la séquence de référence                                                        | est toujours celle qui est                                                       |  |  |
| Informations sur la ou les séquence(s) sé                                                                                                    | Menu «traiter / comparer les sequences» ou «convertir ces sequences».                                                                                                    |                                                |                                                                                     |                                                                                  |  |  |
| Menu «informations / sur la ligne pointée»<br>informations sur la sélection : soit d'une ligne, s<br>lignes en cliquant d'abord devant « traitement ».<br>Attention : les pourcentages obtenus porten<br>différences soit sur des ressemblances. | <ul> <li>La comparaison des séquences ne peut se faire que sur des séquences de même nature.<br/>Les flèches grises haut-bas permettent de placer la séquence de référence.</li> <li>Deux comparaisons possibles :         <ul> <li><u>La comparaison par alignement</u> permet de comparer avec discontinuité, en éliminant les décalages résultant de délétion(s) ou d'insertion(s), les valeurs affichées sont des ressemblances (identités),</li> <li><u>La comparaison simple</u> permet de comparer point des séquences sans aucun alignement, les valeurs affichées sont des différences.</li> </ul> </li> </ul> |                                                |                                                                                     |                                                                                  |  |  |
| Menu «Fichier / créer». Choisir le type de séquer<br>Taper ou choisir dans la fenêtre d'«édition de s<br>séquence.                                                                                                    |                                                                                                    |                                                |                                                                                     |                                                                                  |  |  |